# Configure Time Settings on the RV130 and the RV130W Router

## Objective

The system clock on the RV130 and RV130W Router provides a network-synchronized timestamping service for software events such as message logs. Without synchronized time, accurate correlation of log files between devices is difficult to maintain. Configuring the time settings on your router is important because it can help troubleshoot network issues such as system log services that display each and every log entry with a time stamp.

The system time can be configured either manually or automatically. Manual configuration is helpful when your network is not connected to a Network Time Protocol (NTP) server. NTP is used to synchronize the client or server time with another server time or reference time source.

This article provides you with instructions on how to configure time settings on the RV130 or RV130W Router.

## **Applicable Devices**

- RV130
- RV130W

## **Software Version**

• 1.0.3.22

## **Configure Time Settings**

Step 1. Log in to the web-based utility of the router and choose **Administration > Time Settings**.

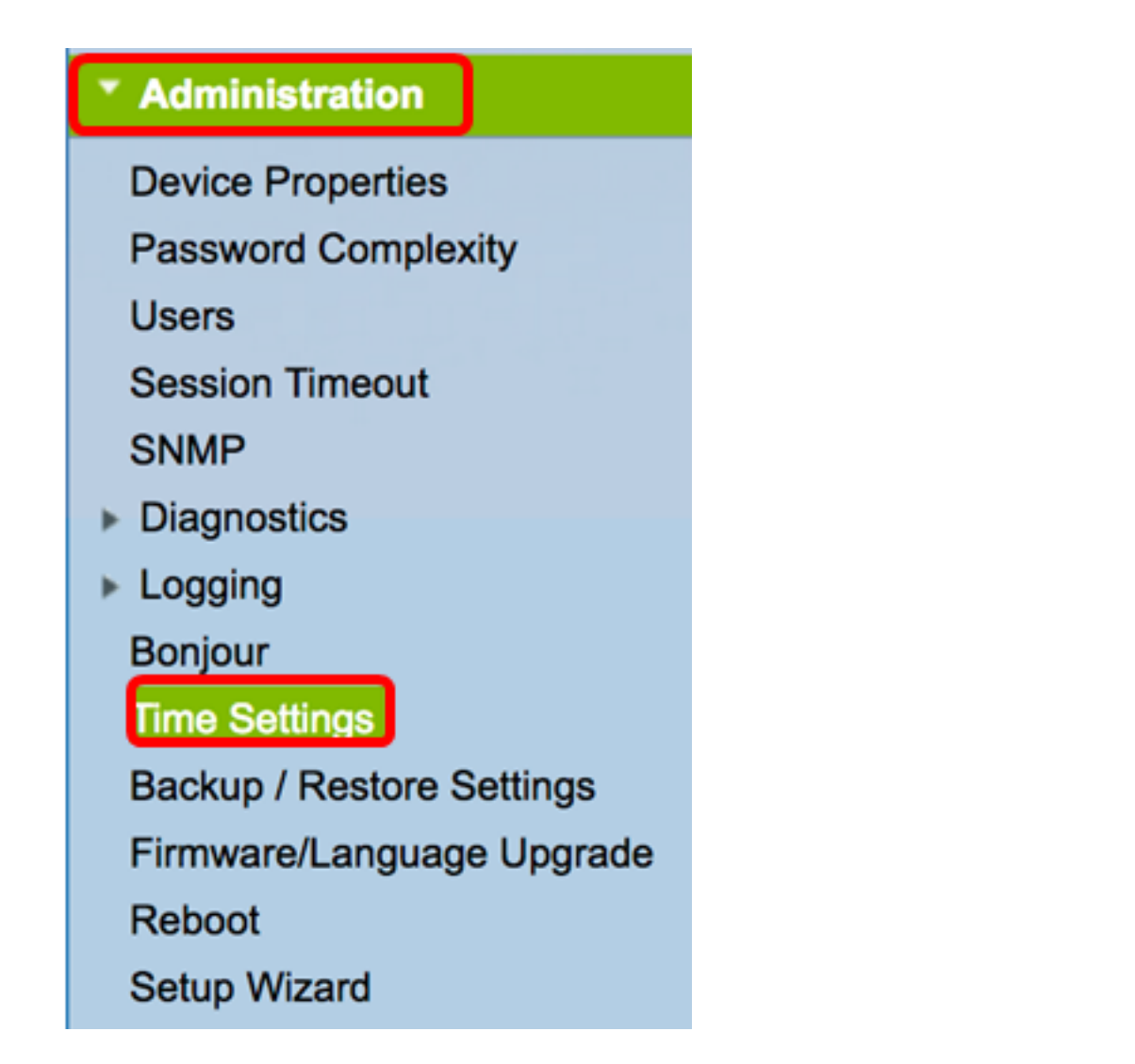

Note: The Current Time area displays the date and time today based on Internet clocks.

| Current Time:                     | 03/12/17 04:52 PM                       |
|-----------------------------------|-----------------------------------------|
| Time Zone                         | (GMT-08:00) Pacific Time (USA & Canada) |
| Adjust for Daylight Savings Time: |                                         |

Step 2. From the Time Zone drop-down menu, choose a time zone where your network is located.

Note: For this example, (GMT-8:00) Pacific Time (USA & Canada) is chosen.

| Current Time:                     | (GMT-10:00) Hawaii<br>(GMT-09:00) Alaska                        |
|-----------------------------------|-----------------------------------------------------------------|
| Time Zone                         | ✓ (GMT-08:00) Pacific Time (USA & Canada)                       |
| Adjust for Daylight Savings Time: | (GMT-07:00) Arizona<br>(GMT-07:00) Mountain Time (USA & Canada) |
| Davlight Saving Mode:             | (GMT-06:00) Mexico                                              |

#### **Daylight Savings Mode**

Step 3. (Optional) Check the Adjust for Daylight Savings Time check box if your country

observes Daylight Savings Time (DST).

| Current Time:                     | 03/12/17 04:52 PM                       |
|-----------------------------------|-----------------------------------------|
| Time Zone                         | (GMT-08:00) Pacific Time (USA & Canada) |
| Adjust for Daylight Savings Time: | <b>0</b>                                |

Step 4. Choose a Daylight Saving Mode by clicking a radio button.

The options are:

- <u>By Date</u> Choose this mode to specify parameters for DST according to specific days and time of the year.
- <u>Recurring</u> Choose this mode to set DST to occur between two days of different months.

Note: In this example, By date is chosen.

| Daylight Saving Mode: | y date      Recurring                                          |
|-----------------------|----------------------------------------------------------------|
| From:                 | Month: 01 	 Day: 01 	 Time: 12 	 : 00 	 : AM                   |
| To:                   | Month: 01 ¢ Day: 01 ¢ Time: 12 ¢: 00 ¢: AM ¢                   |
| From:                 | Month: 01 ¢ Week: 1st ¢ Day: Sunday ¢ Time: 12 ¢ : 00 ¢ : AM ¢ |
| To:                   | Month: 01 ¢ Week: 1st ¢ Day: Sunday ¢ Time: 12 ¢ : 00 ¢ : AM ¢ |

#### By Date

Step 5. If you chose By Date in Step 4, choose a value from the Month drop-down menu in the From area to set the month DST should begin in your region.

Note: In this example, 03 is used to represent March.

| Adjust for Daylight Savings Time: |       |                |           |       |                     |
|-----------------------------------|-------|----------------|-----------|-------|---------------------|
| Daylight Saving Mode:             | ОВу   | 01<br>02       | surring   |       |                     |
| From:                             | Month | <b>√</b> 03    | ay: 12 🛊  | Time: | 02 \$: 00 \$: AM \$ |
| To:                               | Month | 04<br>05<br>06 | Day: 01 🛊 | Time: | 12 ¢: 00 ¢: AM ¢    |

Step 6. Choose a day from the Day drop-down menu to set the day DST should begin in your region.

Note: In this example, 12 is chosen.

| Adjust for Daylight Savings Time: |                   | 08<br>09 |                             |
|-----------------------------------|-------------------|----------|-----------------------------|
| Daylight Saving Mode:             | • By date Recurr  | 10<br>11 |                             |
| From:                             | Month: 03 🖨 Day 🗸 | 12       | Time: 02 \$ : 00 \$ : AM \$ |
| То:                               | Month: 01 🖨 Day   | 13<br>14 | Time: 12 \$ : 00 \$ : AM \$ |

Step 7. In the Time area, choose a value from the drop-down menus to set the time DST should begin in your region.

Note: For this example, the DST will begin on March 12 at 02:00 AM.

| Adjust for Daylight Savings Time: |                              |          |             |
|-----------------------------------|------------------------------|----------|-------------|
| Daylight Saving Mode:             | • By date Recurring          | 12<br>01 |             |
| From:                             | Month: 03 \$ Day: 12 \$ Time | e √ 02   | 00 ¢ : AM ¢ |
| То:                               | Month: 01 	Day: 01 	Time     | e 03     | 00 ¢ : AM ¢ |

Step 8. In the To area, set the month, day, and time in the respective drop-down menus to set when DST should end.

**Note:** For this example, the DST will end on November 11<sup>th</sup> at 02:00 AM.

| Adjust for Daylight Savings Time: |                                                   |
|-----------------------------------|---------------------------------------------------|
| Daylight Saving Mode:             | • By date Recurring                               |
| From:                             | Month: 03 \$ Day: 12 \$ Time: 02 \$:00 \$: AM \$  |
| То:                               | Month: 11 \$ Day: 11 \$ Time: 02 \$: 00 \$: AM \$ |

#### **Recurring**

Step 9. If you chose Recurring in Step 4, enter a number corresponding to the month of the year DST begins in your region in the Month drop-down.

Note: For this example, 03 is used to represent March.

| From: | Month 🗸 03 | Neek: 1st 🛊 Day: Sunday | ¢ Time: 12 ¢ : 00 ¢ : AM ¢ |
|-------|------------|-------------------------|----------------------------|
| To:   | Month 05   | Neek: 1st 🛊 Day: Sunday | ¢ Time: 12 ¢ : 00 ¢ : AM ¢ |

Step 10. In the Week drop-down menu, enter the week of the month you want DST to begin.

Note: For this example, 3rd is used to show the 3rd week of the month.

| From: | Month: 03 🛊 We  | ek 🗸 3rd | ay: Sunday  | Time: | 12 ¢: 00 ¢: AM ¢ |
|-------|-----------------|----------|-------------|-------|------------------|
| To:   | Month: 01 \$ We | ek 5th   | Day: Sunday | Time: | 12 ¢: 00 ¢: AM ¢ |

Step 11. From the Day drop-down menu, click the day of the week when DST begins in your

region.

Note: For this example, Sunday is used.

| From: | Month: 03 🛊 Week: 3rd 🛊 Day | / Sunday          | ne: 12 \$ : 00 \$ : AM \$ |
|-------|-----------------------------|-------------------|---------------------------|
| То:   | Month: 01 🛊 Week: 1st 🛊 Day | Monday<br>Tuesday | ime: 12 ¢ : 00 ¢ : AM ¢   |

Step 12. In the Time drop-down list, use the up or down arrow to choose the time of the day when DST begins in your region.

Note: In this example, 02:00 AM is used.

| From: | Month: 03 \$ | Week: 3rd | Day: | Sunday : | Time 🗸 | 02       | 00 \$]: AM \$] |
|-------|--------------|-----------|------|----------|--------|----------|----------------|
| То:   | Month: 01 \$ | Week: 1st | Day: | Sunday ; | Time   | 03<br>04 | 00 ¢ : AM ¢    |

Step 13. In the To area, repeat the steps from Step 9 to Step 12 to specify the month, week, day, and time DST will end in your region.

Note: In this example, DST is set to end on the first week of November on a Sunday at 02:00 AM.

| From: | Month: 03 🛊 | Week: 3rd | Day: Sunday | Time: | 02 \$ : 00 \$ : AM \$  |
|-------|-------------|-----------|-------------|-------|------------------------|
| To:   | Month: 11 🛊 | Week: 1st | Day: Sunday | Time: | 02 \$):(00 \$):(AM \$) |

Step 14. From the Daylight Saving Offset drop-down list, choose the number of minutes that DST should offset the current time.

**Note:** For this example, +45 is used.

| To:                     | Month        | 11   |
|-------------------------|--------------|------|
|                         | +60          |      |
| Daylight Saving Offset: | <b>√</b> +45 | În   |
|                         | +30          | T    |
| Set Date and Time:      | -30          | M    |
|                         | -45          |      |
| NTP Server:             | -60          | fa   |
|                         | Usord        | lofi |

Step 15. In the Set Date and Time area, click a radio button to determine how the system will obtain the clock and time settings. The options are:

- Auto Automatically sets the date and time based on an internal NTP Server. If this is chosen, proceed to <u>Step 16</u>.
- Manual Manually enter the date and time in the Enter Date and Time area. If this option is chosen, skip to <u>Step 19</u>.

Note: In this example, Auto is chosen.

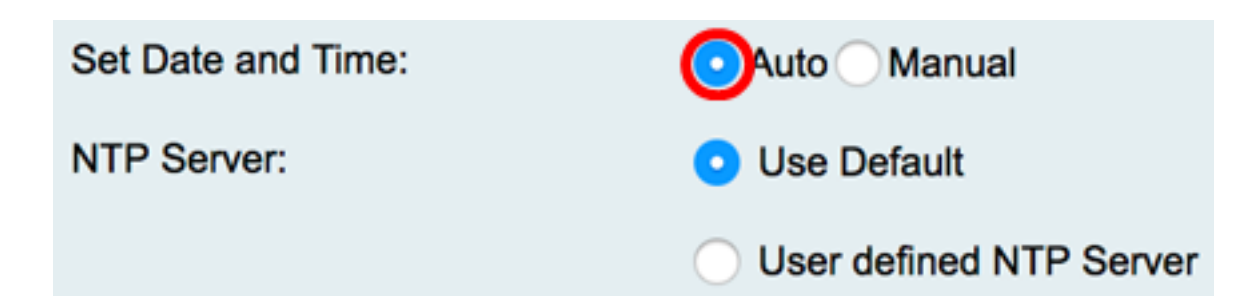

<u>Step 16</u>. (Optional) If you chose Auto in Step 15, click a radio button for the NTP server. The options are:

- Use Default Obtains date and time through public NTP servers. If this is chosen, skip to Step 20.
- User defined NTP Server Enter the IP address of the NTP server.

Note: In this example, User defined NTP Server is chosen.

| Set Date and Time: | <ul> <li>Auto Manual</li> </ul> |
|--------------------|---------------------------------|
| NTP Server:        | <ul> <li>Use Default</li> </ul> |
|                    | OUser defined NTP Server        |
|                    | 1.                              |
|                    | 2.                              |

Step 17. (Optional) In the *NTP Server1* field, enter an NTP server address. A host name can consist of one or more labels, which are sets of up to 63 alphanumeric characters. If a host name includes multiple labels, each is separated by a period.

**Note:** For this example, 0.ciscosb.pool.ntp.org is used.

| NTP Server: | Use Default                                 |
|-------------|---------------------------------------------|
|             | <ul> <li>User defined NTP Server</li> </ul> |
|             | 1. 0.ciscosb.pool.ntp.org                   |
|             | 2.                                          |

Step 18. (Optional) In the *NTP Server 2* field, enter a second NTP server address to serve as a fail over.

**Note:** In this example, 1.ciscosb.pool.ntp.org is used.

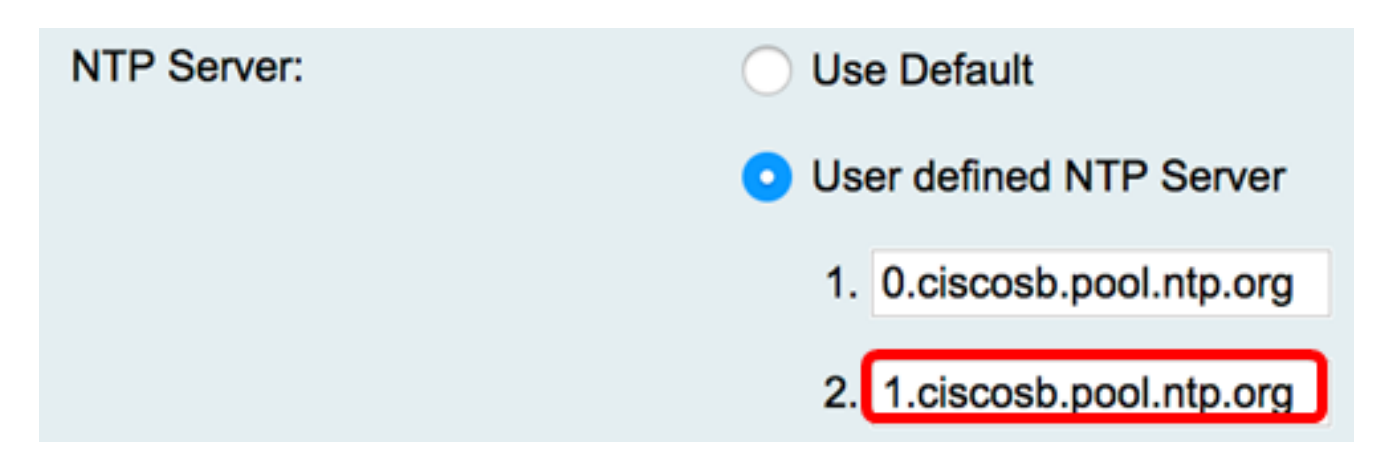

<u>Step 19.</u> (Optional) If you chose Manual in Step 15, click on a drop-down menu to set the date and time.

Note: In this example, the date set is 2017-03-13 and the time is 12:00:00 AM.

| Enter Date and Time:      | Year: 2017 ᢏ Month: 03 ᢏ Day: 13 ᢏ |
|---------------------------|------------------------------------|
|                           | Time: 12 \$ : 00 \$ : AM \$        |
| Backup Time Periodically: | Enable                             |

<u>Step 20.</u> (Optional) Check the Backup Time Periodically check box to allow the router to create a backup for the time settings periodically.

| Enter Date and Time:         | Year: 2011 \$ Month: 01 \$ 1<br>Time: 12 \$:00 \$: AM \$ |
|------------------------------|----------------------------------------------------------|
| Backup Time Periodically:    | Enable                                                   |
| Save Cancel                  |                                                          |
| Step 21. Click <b>Save</b> . |                                                          |
| Enter Date and Time:         | Year: 2011 \$ Month: 01 \$                               |
|                              | Time: 12 \$ : 00 \$ : AM \$                              |
| Backup Time Periodically:    | Enable                                                   |
| Save Cancel                  |                                                          |

You should now have successfully configured the time settings on the RV130 and RV130W Router.

Configuration settings have been saved successfully

| Current Time:                     | 03/12/17 10:44 PM                                           |  |
|-----------------------------------|-------------------------------------------------------------|--|
| Time Zone                         | (GMT-08:00) Pacific Time (USA & Canada)                     |  |
| Adjust for Daylight Savings Time: |                                                             |  |
| Daylight Saving Mode:             | By date 	Recurring                                          |  |
| From:                             | Month: 03 ¢ Day: 12 ¢ Time: 02 ¢ : 00 ¢ : AM ¢              |  |
| To:                               | Month: 11 ¢ Day: 12 ¢ Time: 02 ¢ : 00 ¢ : AM ¢              |  |
| From:                             | Month: 01 		Week: 1st 		Day: Sunday 		Time: 12 		: 00 			AM |  |
| To:                               | Month: 01                                                   |  |
| Daylight Saving Offset:           | +45 C Minutes                                               |  |
| Set Date and Time:                | <ul> <li>Auto Manual</li> </ul>                             |  |
| NTP Server:                       | Use Default                                                 |  |
|                                   | <ul> <li>User defined NTP Server</li> </ul>                 |  |
|                                   | 1. 0.ciscosb.pool.ntp.org (Hint: 1.2.3.4 or abc.com)        |  |
|                                   | 2. 1.ciscosb.pool.ntp.org                                   |  |
| Enter Date and Time:              | Year: 2011   Month: 01   Day: 12                            |  |
|                                   | Time: 12 \$ : 00 \$ : AM \$                                 |  |
| Backup Time Periodically:         | C Enable                                                    |  |
|                                   |                                                             |  |
| Save Cancel                       |                                                             |  |